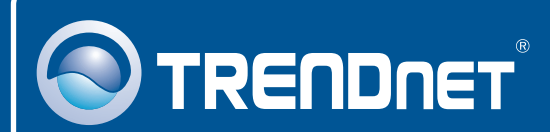

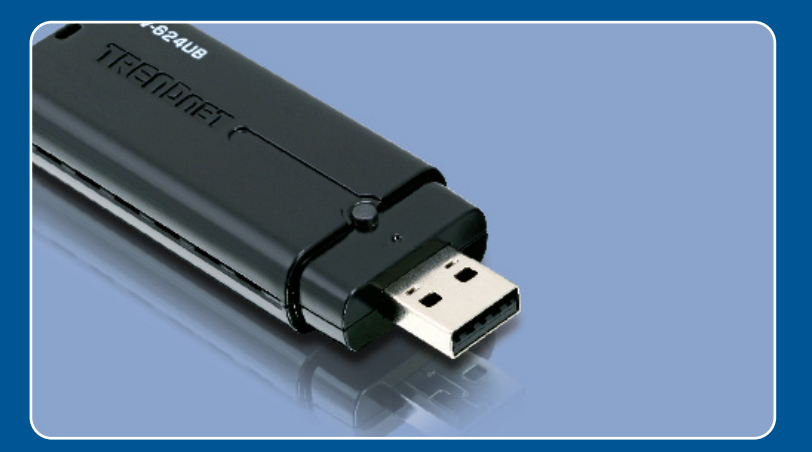

## Ghid de instalare in limba romana

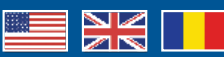

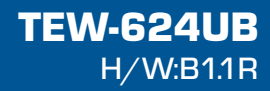

## **Table of Contents**

| Româna                   | 1 |
|--------------------------|---|
| 1. Înainte de a Începe   | 1 |
| 2. Instalarea            | 2 |
| 3. Configurarea fara fir | 3 |
| Depistarea problemelor   | 5 |

# 1. Înainte de a Începe

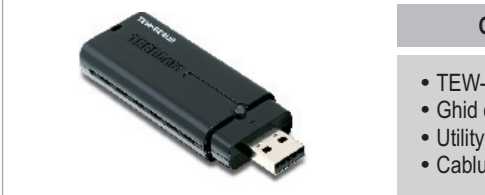

#### Conţinuţul pacheţului

- TEW-624UB
- · Ghid de instalare rapida
- Utility & Driver CD-ROM
- Cablu prelungitor USB

#### Cerinte privind instalarea

- Port USB 2.0 sau 1.1
- CD-ROM Drive
- CPU: 300MHz sau peste (XP/2000) / 800MHz sau peste (Windows Vista)
- Memorie: 256MB RAM sau peste (XP/2000) / 512MB RAM sau peste (Windows Vista)
- Windows Vista/XP/2000

#### **Aplicatie**

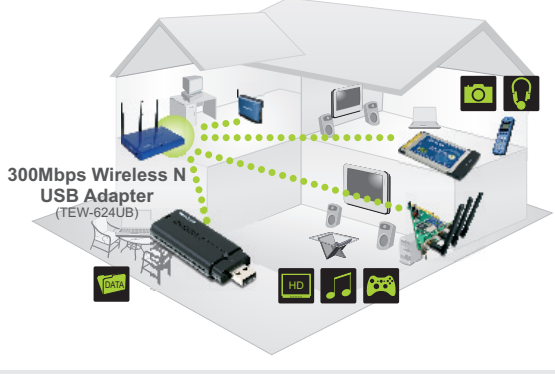

••••• 300Mbps, share multimedia throughout the house

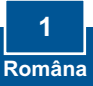

## 2. Instalarea

**Imporţanţ!** NU instalati adaptorul USB în calculator pâna când nu cititi instructiunile referitoare la acest lucru!

- Introduceţi Utility & Driver CD-ROM în CD-ROM Drive al calculatorului dvs şi daţi clic pe Insţall Uţiliţy. Daţi clic apoi pe sistemul dvs de operare.
- 2. Urmați instrucțiunile date de Install Shield Wizard.

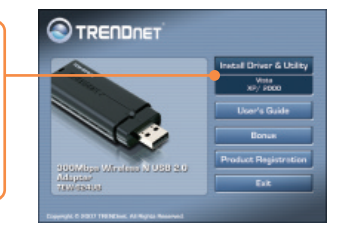

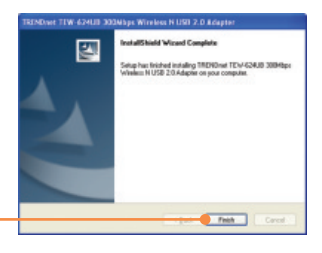

3. Dați clic pe Finish.

 Conectaţi adaptorul fără fir la un port USB disponibil la calculatorul dvs.

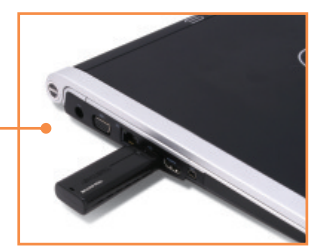

5. Driverele se vor instala automat.

#### Insţalarea esţe acum compleţa!

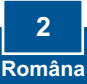

## 3. Configurarea fara fir

## Windows XP/2000

 În colţul din partea dreaptă din partea de jos a ecranului, daţi dublu-clic icoana "utilitate fără fir client" (wireless clienţ uţiliţy).

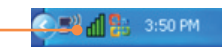

 Daţi clic pe Site Survey. Daţi clic pe SSID care se potriveşte cu punctul dvs de acces fără fir şi daţi clic apoi pe Connecţ.

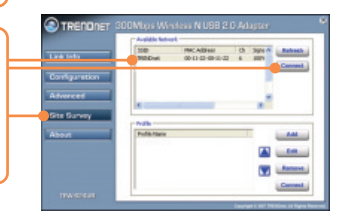

3. Dacă codificarea (Encryption) este activată la punctul dvs. de acces, selectați "Autentificare și Codificare" (Authentication and Encryption) introduceți codul și dați apoi clic pe "Aplică" (Apply).

| Profile Name:  | TRENDVAL               |            |
|----------------|------------------------|------------|
| 5580:          | 1READret               | 1          |
| Wireless Mode: | Infrastructure         | -          |
| AdHoc Bandt    | Auto                   | -          |
| Channels       | 6                      | 2          |
| Power Hode:    | Continuous Access Mode | -          |
| Link Speed:    | Auto                   | -          |
| Auth Mode:     | Disable                |            |
| Encryption:    | WEP-Key                | 2          |
|                | Configuration          |            |
| Default Keys   | Network Key            | Key Length |
| @ 1            |                        | orbes      |
| 02             |                        | 64645      |
| 0.2            |                        | 64bits 2   |
| C +            |                        | 64685      |
| Format:        | Her                    |            |

### Windows Vista

 În colţul din partea dreaptă din partea de jos a ecranului, daţi dublu-clic icoana "utilitate fără fir client" (wireless clienţ uţiliţy).

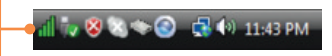

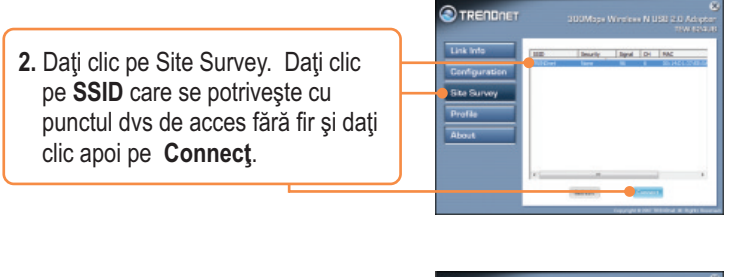

3. Dacă codificarea (Encryption) este activată la punctul dvs. de acces, selectați "Autentificare și Codificare" (Authentication and Encryption) introduceți codul și dați apoi clic pe "Aplică" (Apply).

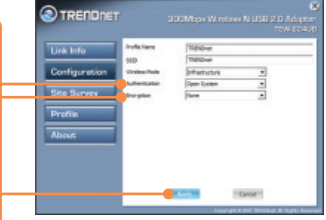

#### Configurația fara fir esțe acum compleța!.

Pentru informatii detaliate privind configurarea TEW-624UB si setarile avansateva rugam consultati Ghidul Utilizatorului de pe CD-ROM Utility & Driver sau accesati web site-ul TRENDnet la www.trendnet.com

> Inregisţraţi-va produsul Pentru a va asigura ca veti primi cel mai ridicat nivel de suport, va rugam sa va inregistrati electronic produsul la <u>www.ţrendneţ.com/regisţer</u> Va multumim pentru ca ati ales TRENDnet

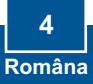

# Î1: Am inţrodus CD-ROM Uţiliţy & Driver în CD-ROM Drive din calculaţorul meu si meniul de insţalare nu apare auţomaţ. Ce ar ţrebui sa fac?

R1: Daca fereastra nu apare automat, dati clic pe **Start**, clic pe **Run**, si tastati **D:\autorun.exe** unde "D" din "D:\autorun.exe" este litera atribuita Drive CD-ROM-ului dvs., apoi apasati pe tasta ENTER de pe tastatura.

# Î2: Am terminat toate etapele din ghidul de instalare rapidă dar Adaptorul USB Wireless nu se conectează la punctul de acces. Ce ar trebui să fac?

R2: În primul rând, verificați dacă Numele Reţelei (SSID) se potriveşte cu routerul wireless sau cu Numele reţelei punctului de acces (SSID). În al doilea rând, verificați cu administratorul dvs de reţea codul de securitate pentru a accesa un punct de acces sau router wireless securizat. Pentru informații detaliate privind securitatea reţelei wireless consultați Ghidul utilizatorului. În al treilea rând verificați proprietățile TCP/IP pentru a fi siguri că se selectează automat obținerea unei adrese IP. În al patrulea rând dați dublu clic pe icoana Wireless Client Utility, dați clic pe Site Survey și dați apoi clic pe Refresh pentru a verifica și pentru a vedea dacă există disponibilă o listă cu reţelele wireless.

#### 13: Windows nu poațe recunoasțe hardware. Ce am de facuţ?

R3: În primul rând asigurati-va daca calculatorul dvs întruneste cerintele minime asa cum sunt specificate în Capitolul 1 al prezentului ghid de instalare rapida. În al doilea rând trebuie sa terminati instalarea utilitatii configurarii fara fir, (conform descrierii din Capitolul 2) înainte de a conecta adaptorul USB fara fir la calculatorul dvs. În al treilea rând, conectati adaptorul USB fara fir la un port USB diferit de la calculatorul dvs.

#### Î4: Nu poţ deschide uţiliţaţea configurarii fara fir. Ce ar ţrebui sa fac?

R4: În primul rând, accesati directorul dispozitivului dvs pentru a fi siguri ca adaptorul este instalat corect. Daca vedeti lânga dispozitiv un semn de întrebare galben sau semnul exclamarii, va trebui sa reinstalati dispozitivul si/sau driverele. Pentru a accesa directorul dispozitivului dati clic dreapta pe My Computer, clic pe Properțies, sub tabul Hardware dati clic pe Device Manager. În al doilea rând, daca lucrati în Windows XP, va trebui sa dezactivati configuratia "wireless zero". Mergeti la Conţrol Panel > Neţwork Connecţions. Dati clic dreapta pe icoana Wireless Neţwork Connecţion si selectati Properties. Dati clic pe tabul Wireless Networks si debifati Use windows ţo configure my wireless seţţings (Folosesţe Windows penţru a configura seţarile mele fara fir). Apoi dati clic pe OK.

Pentru informatii detaliate privind configurarea TEW-624UB si setarile avansateva rugam consultati Ghidul Utilizatorului de pe CD-ROM Utility & Driver sau accesati web site-ul TRENDnet la www.trendnet.com

#### Cerțificațions

This equipment has been tested and found to comply with FCC and CE Rules.

Operation is subject to the following two conditions:

(1) This device may not cause harmful interference.

(2) This device must accept any interference received. Including interference that may cause undesired operation.

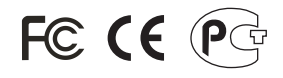

Waste electrical and electronic products must not be disposed of with household waste. Please recycle where facilities exist. Check with you Local Authority or Retailer for recycling advice.

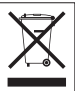

NOTE: THE MANUFACTURER IS NOT RESPONSIBLE FOR ANY RADIO OR TV INTERFERENCE CAUSED BY UNAUTHORIZED MODIFICATIONS TO THIS EQUIPMENT. SUCH MODIFICATIONS COULD VOID THE USER'S AUTHORITY TO OPERATE THE EQUIPMENT.

#### ADVERTENCIA

En todos nuestros equipos se mencionan claramente las caracteristicas del adaptador de alimentacón necesario para su funcionamiento. El uso de un adaptador distinto al mencionado puede producir daños fisicos y/o daños al equipo conectado. El adaptador de alimentación debe operar con voltaje y frecuencia de la energia electrica domiciliaria existente en el país o zona de instalación.

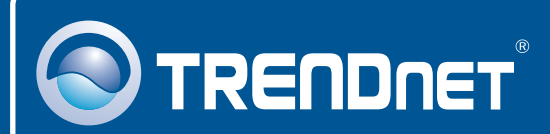

## **Product Warranty Registration**

Please take a moment to register your product online. Go to TRENDnet's website at http://www.trendnet.com/register

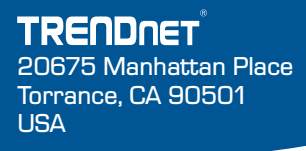

Copyright ©2008. All Rights Reserved. TRENDnet.